# Benutzerhandbuch DorfNews

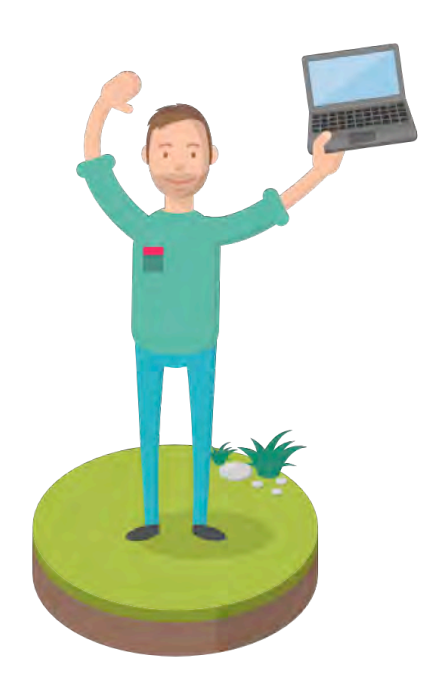

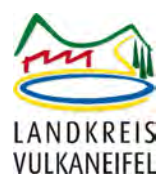

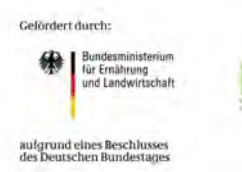

stble

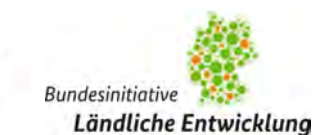

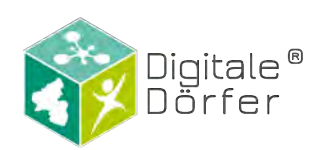

## **Inhaltsverzeichnis**

| Aufbau der DorfNews           | 1 |
|-------------------------------|---|
| Benutzer verwalten            | 2 |
| Beiträge                      |   |
| Beiträge erstellen            | 4 |
| Beiträge veröffentlichen      | 8 |
| Aktuelle Meldungen hinzufügen |   |
| Veranstaltungen anlegen       |   |
| Öffnungszeiten                |   |

## Aufbau der DorfNews

Die folgende Grafik zeigt die verschiedenen Bereiche der DorfNews. Hier unterscheidet man zwischen den Bereichen *Beiträge, Aktuelles, Opening Hours* (»Öffnungszeiten«) und *Veranstaltungen*.

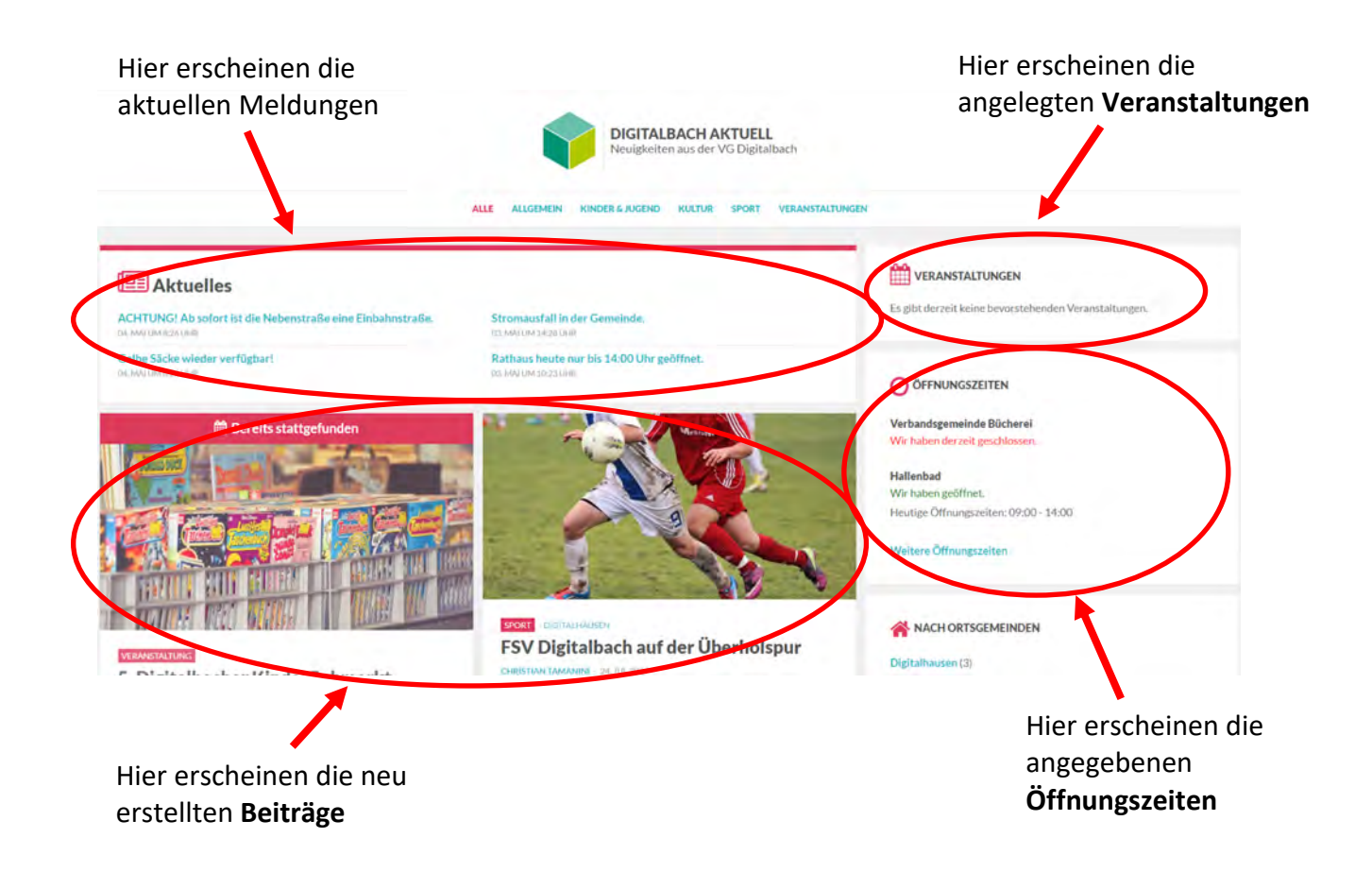

Um Inhalte zu bearbeiten bzw. hinzuzufügen, müssen Sie sich einloggen. Zum Einloggen rufen Sie die Seite <u>www.daun-vulkaneifel.de/wp-admin</u> auf. Der interne Bereich sieht wie folgt aus:

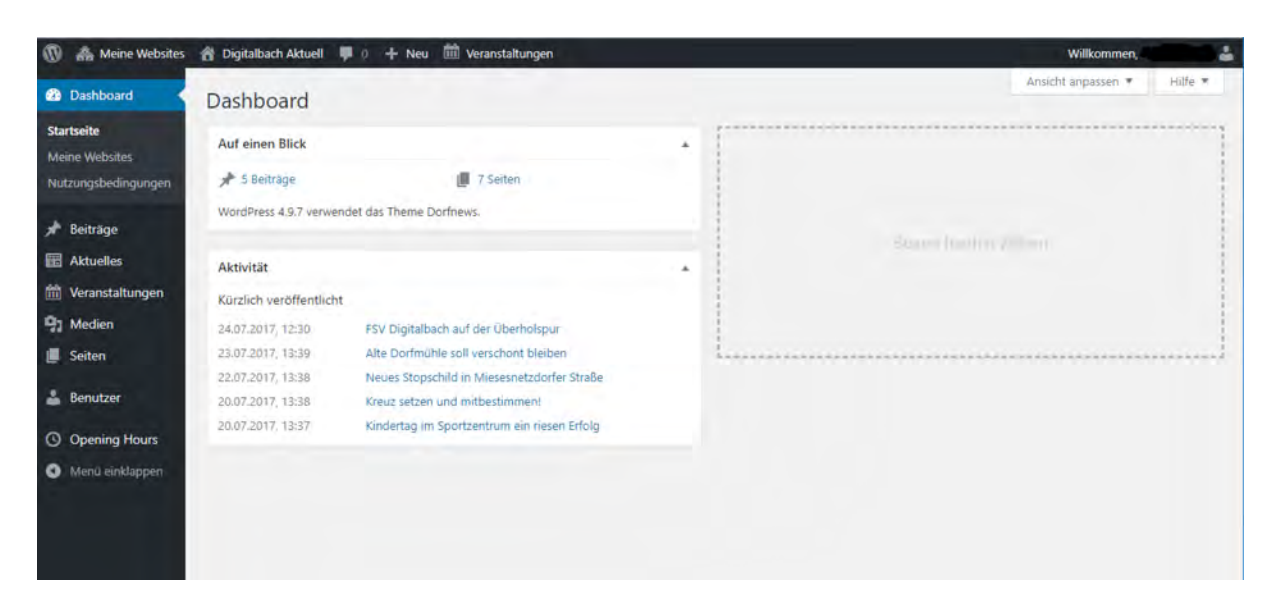

#### Benutzer verwalten

Mit einem Klick auf »**Benutzer**« kommen Sie zur Benutzerverwaltung. Hier können neue Benutzer hinzugefügt bzw. bestehende Benutzer gelöscht werden, als auch die Rolle bestehender Benutzer geändert werden.

| Meine Websites                    | 📸 Digitalbach Aktuell 👎 0         | + Neu 🕅 Veranstaltungen              |          |   |                  |          | Willkommer         | <b>.</b>       |
|-----------------------------------|-----------------------------------|--------------------------------------|----------|---|------------------|----------|--------------------|----------------|
| Dashboard                         | Benutzer Neu hinzufüg             | en                                   |          |   |                  |          | Ansicht anpassen 🔻 | Hills 🔻        |
| 🖈 Beiträge                        | Alle (9)   Redakteur_In (1)   Rep | orter_in (1) ( Chefredelaters in (5) |          |   |                  |          | 8                  | enutzer suchen |
| Aktuelles                         | Mehrfachaktionen • Über           | nehmen Rolle andern in •             | lechseln |   |                  |          |                    | 9 Einträge     |
| (iii) Veranstaltungen             | Benutzername                      | Name                                 | E-Mail   |   | Rolle            | Beiträge | Terms of Use       |                |
| 91 Medien                         | chefredakteur                     | Chef Redakteur                       |          |   | Chefredakteur_in | 0        |                    |                |
| Benutzer                          | dorfreporter                      | Dorf Reporter                        |          | - | Reporter_in      | 0        | 11. June 2018      |                |
| Neu hinzufügen<br>Dein Profil     | п                                 | 7                                    |          |   | Chefredakteur_in | 0        |                    |                |
| Opening mours     Menü einklappen |                                   | <u></u>                              |          |   | Chefredakteur_in | 0        | 2. July 2018       |                |
|                                   |                                   | -                                    |          |   | Reporter_in      | 0        | 3. July 2018       |                |
|                                   | <b>R</b>                          | -                                    |          |   | Chefredakteur_in | 0        |                    |                |
|                                   |                                   | Hatale                               |          |   | Chefredakteur_in | 0        | 10. July 2018      |                |
|                                   |                                   | -                                    |          |   | Reporter_in      | 0        | 2. July 2018       |                |
|                                   | D                                 | Christian Tamanini                   |          |   | Redakteur_in     | 0        | 24. May 2018       |                |
|                                   | Benutzername                      | Name                                 | E-Mail   |   | Rolle            | Beiträge | Terms of Use       |                |
|                                   | Mehrfachaktionen * Ober           | nehmen Rolle ändern in _ •           | Wechseln |   |                  |          |                    | 9 Einträge     |

Beim Positionieren der Maus über einem Benutzernamen erscheint ein Link, mit dem Sie u. a. den Benutzer **entfernen** können.

| Benutzername                                    | Name           |  |
|-------------------------------------------------|----------------|--|
| Chefredakteur<br>Bearbeiten Entfernen Anschauen | Chef Redakteur |  |

Mit einem Klick auf das Auswahlfeld vor dem Namen des Nutzers, können Sie diesen markieren. Mit einem anschließenden Klick auf "Rolle ändern in…" können Sie dem oder den markierten Nutzer eine neue Rolle zuweisen.

Möchte man einen neuen Benutzer hinzufügen, so geht man auf »Neu hinzufügen«.

| 🛞 🚓 Meine Websites | 쉽 Digitalbach Aktuell 🔎 0 🕂                                     | Neu 🗰 Veranstaltungen Willkom                                                                                                    | imen, 🍰          |
|--------------------|-----------------------------------------------------------------|----------------------------------------------------------------------------------------------------|------------------|
| Dashboard          | Neuen Benutzer hinz                                             | zufügen                                                                                                    | Hilfe 🔻          |
| 📌 Beiträge         | Bestehenden Benutzer hinz                                       | rufügen                                                                                                    |                  |
| Aktuelles          | Trage die E-Mail-Adresse ober den E<br>Einladung zu bestätigen. | lenutzernamen eines bestehenden Benutzerzeineses Netzwerkes ein, um ihn zu dieser Website einzuladen. Dieser Person wird eine E-Mail g | gesendet, um die |
| Weranstaltungen    |                                                                 |                                                                                                    |                  |
| 🚽 Medien           | E-Mail-Adresse oder<br>Benutzername                             |                                                                                                    |                  |
| 🛓 Benutzer 🛛 🤞     | Rolle                                                           | Bester_in •                                                                                                    |                  |
| Alle Benutzer      | Volue Bestitioners E.M.                                         |                                                                                                    |                  |
| Dem Profil         | Keine Bestätigungs-t-Man                                        | Benutzer hinzufügen ohne eine E-Mar zu versenden, die bestätigt werden muss.                                                           |                  |
| Opening Hours      | Besteher en Benutzer hinzufügen                                 |                                                                                                    |                  |
| Ø Menű einklappen  | Neuen Benutzer hinzufüge                                        | n                                                                                                    |                  |
|                    | Lege eizen neuen Benutzer an und f                              | üge ihn dieser Website hinzu.                                                                                                    |                  |
|                    | Benutzername (erforderlich)                                     |                                                                                                    |                  |
| (                  | E-Mail (erforderlich)                                           |                                                                                                    |                  |
|                    | Rolle                                                           | Reporter_in •                                                                                                    |                  |
|                    | Keine Bestätigungs-E-Mail                                       | Benutzer hinzufügen ohne eine E-Mail zu versenden, die bestätigt werde muss                                                            |                  |
|                    | Neuen Beix tver hinzufügen                                      |                                                                                                    |                  |

Hierbei ist darauf zu achten, einen **neuen Benutzer** und keinen bestehenden Benutzer hinzuzufügen. Legen Sie für einen neuen Benutzer einen Benutzernamen und eine E-Mail-Adresse fest und weisen Sie ihm eine **Rolle** (Chefredakteur\_in, Redakteur\_in oder Reporter\_in) zu.

- **Chefredakteur\_in:** können weitere Benutzer anlegen und löschen; Beiträge, Aktuelle Meldungen, Veranstaltungen und Seiten erstellen, bearbeiten, löschen und freigeben (auch von anderen Benutzern). Darüber hinaus können sie die Öffnungszeiten verwalten.
- **Redakteur\_in:** können Beiträge, Aktuelle Meldungen und Veranstaltungen schreiben und direkt veröffentlichen.
- Reporter\_in: können Beiträge, Aktuelle Meldungen und Veranstaltungen schreiben, aber nicht veröffentlichen (diese müssen durch einen Chefredakteur\_in veröffentlicht werden).

**ACHTUNG:** Es kann vorkommen, dass bestimmte Nutzernamen bereits vergeben sind, auch wenn diese nicht in der Liste »Alle Benutzer« zu sehen sind. Wählen Sie hier dementsprechend einen anderen Benutzernamen.

## Beiträge

#### Beiträge erstellen

Um einen Beitrag anzulegen, wählen Sie zunächst die Funktion **»Beiträge« → »Erstellen«** aus.

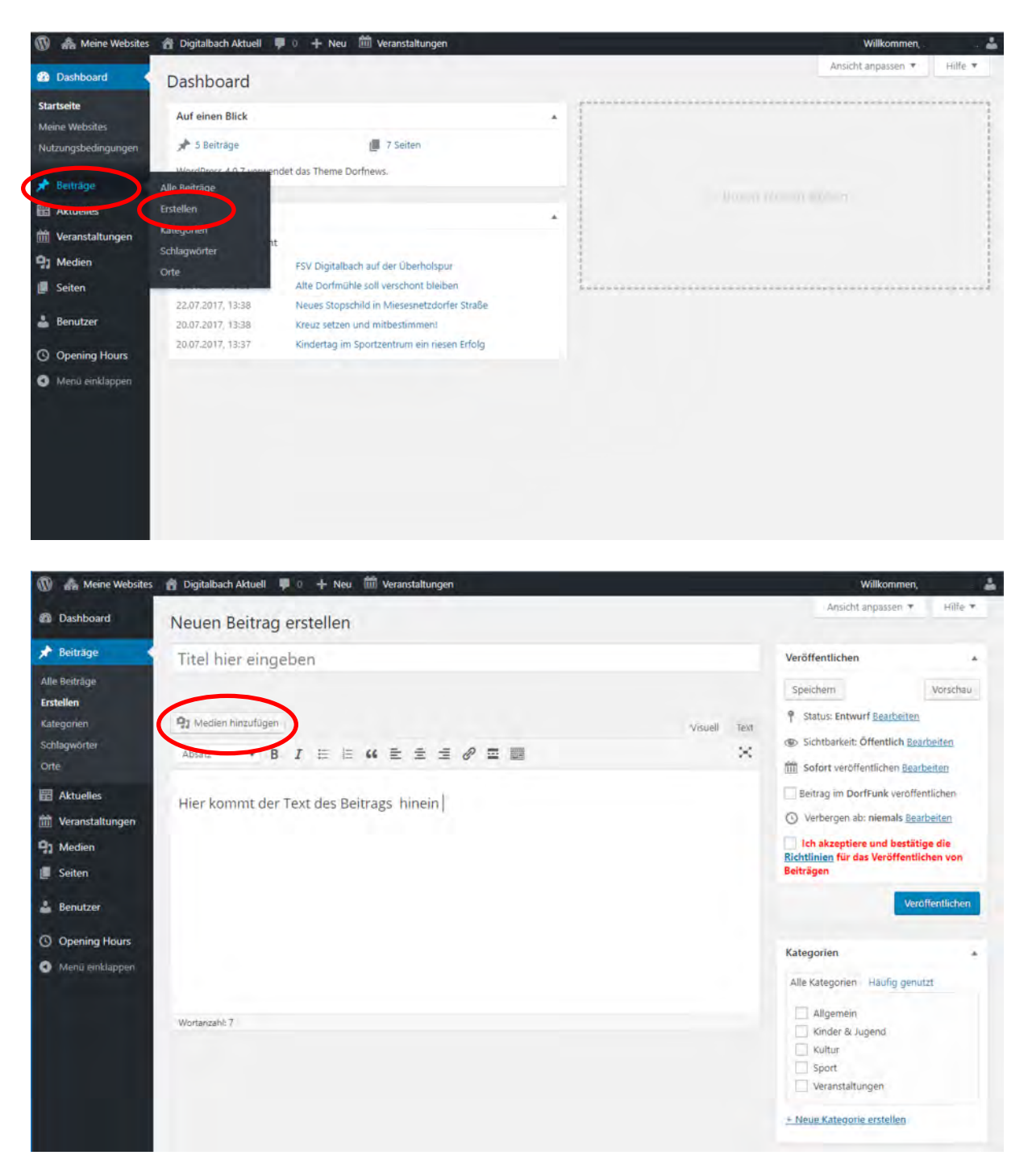

Der Titel für den Beitrag wird in der oberen Zeile eingegeben. Im unteren Textfeld wird der Inhalt des Beitrags eingegeben. Um Bilder zu dem Beitrag hinzuzufügen, klicken Sie auf den Button **»Medien hinzufügen«**.

| Medien hinzufügen                  | Medien hinzufügen           |                                                     | ×                                                                                                    |
|------------------------------------|-----------------------------|-----------------------------------------------------|----------------------------------------------------------------------------------------------------|
| Galerie erstellen                  | Datelen hochladen Mediathek |                                                     |                                                                                                    |
| Audio-Wiedergabeliste<br>erstellen |                             |                                                     |                                                                                                    |
| Video-Wiedergabeliste<br>erstellen |                             |                                                     |                                                                                                    |
| Beitragsbild                       |                             |                                                     |                                                                                                    |
| Von URL einfügen                   |                             |                                                     |                                                                                                    |
|                                    |                             |                                                     |                                                                                                    |
|                                    |                             | Zum Hochladen Datelen per Drag & Drop hier ablegen. |                                                                                                    |
|                                    |                             | oder                                                |                                                                                                    |
|                                    |                             | Datelen auswählen                                   |                                                                                                    |
|                                    |                             |                                                     |                                                                                                    |
|                                    |                             | Maximule Dateigröße für Uploads: 10 MB.             |                                                                                                    |
|                                    |                             |                                                     |                                                                                                    |
|                                    |                             |                                                     |                                                                                                    |
|                                    |                             |                                                     |                                                                                                    |
|                                    |                             |                                                     |                                                                                                    |
|                                    |                             |                                                     |                                                                                                    |
|                                    |                             |                                                     |                                                                                                    |
|                                    |                             |                                                     |                                                                                                    |
|                                    |                             |                                                     |                                                                                                    |
|                                    |                             |                                                     |                                                                                                    |
|                                    |                             |                                                     | Concernance of the local division of the local division of the loc |

Um nun das gewünschte Medium hinzuzufügen, wählen Sie ein Bild aus der **Mediathek** aus oder Sie **laden** eine **Datei hoch**.

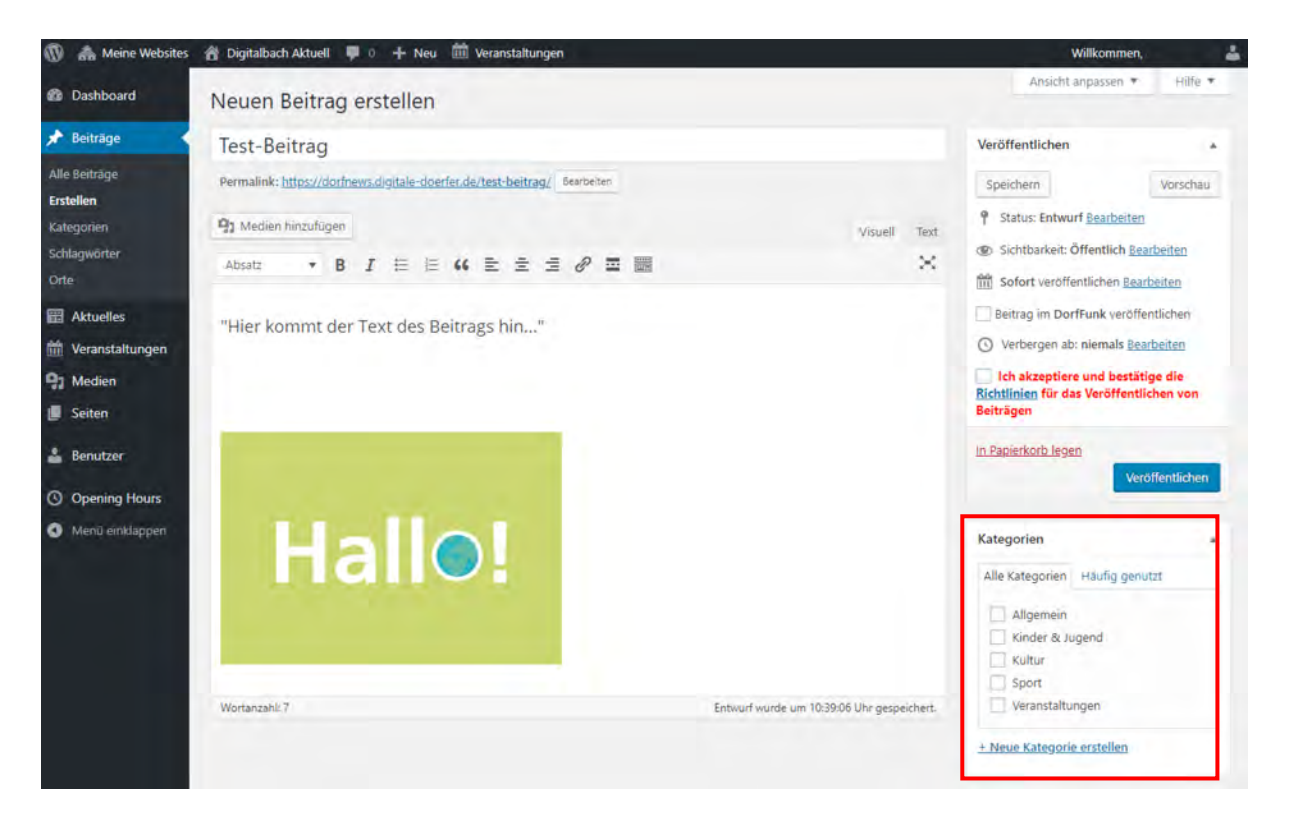

Damit man Ihren Beitrag später unter der passenden **Kategorie** auf der Webseite finden kann, wählen Sie nun eine geeignete Kategorie für Ihren Beitrag aus, indem Sie diese anklicken.

| Kategorien                     | * | Die ausgewählte Kategorie                                |
|--------------------------------|---|----------------------------------------------------------|
| Alle Kategorien Häufig genutzt |   | erkennen Sie an dem<br><b>Häkchen</b> in dem <b>blau</b> |
| Allgemein                      |   | <b>umrandeten</b> Kästchen.                              |
| Kinder & Jugend                |   |                                                          |
| L. Malking                     |   |                                                          |

Unterhalb der **Kategorien** finden Sie den Reiter **Orte**. Hier können Sie für den Beitrag relevante **Orte** im Landkreis auswählen. Sie können mehrere Orte markieren. Über die Filterfunktion der DorfNews können Bürger nur für sich relevante Beiträge aus den Ortsgemeinden filtern

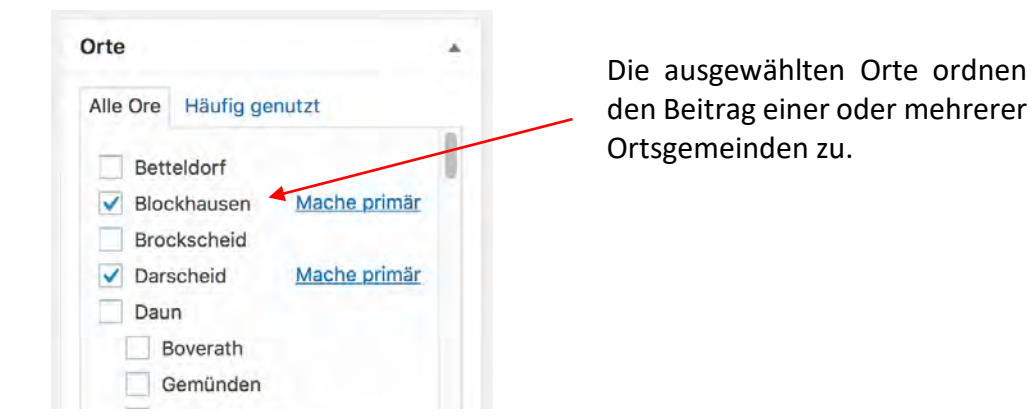

Der Benutzer kann sich oben rechts unter »Veröffentlichen« eine **Vorschau** des Beitrags ansehen oder den Entwurf zur späteren Bearbeitung **speichern**. Benutzer mit der Rolle "Chefredakteur\_in" können Beiträge sofort selbst veröffentlichen. Hierzu müssen sie die **Richtlinien für das Veröffentlichen von Beiträgen** lesen und **akzeptieren** und anschließend auf den Button **»Veröffentlichen**« klicken.

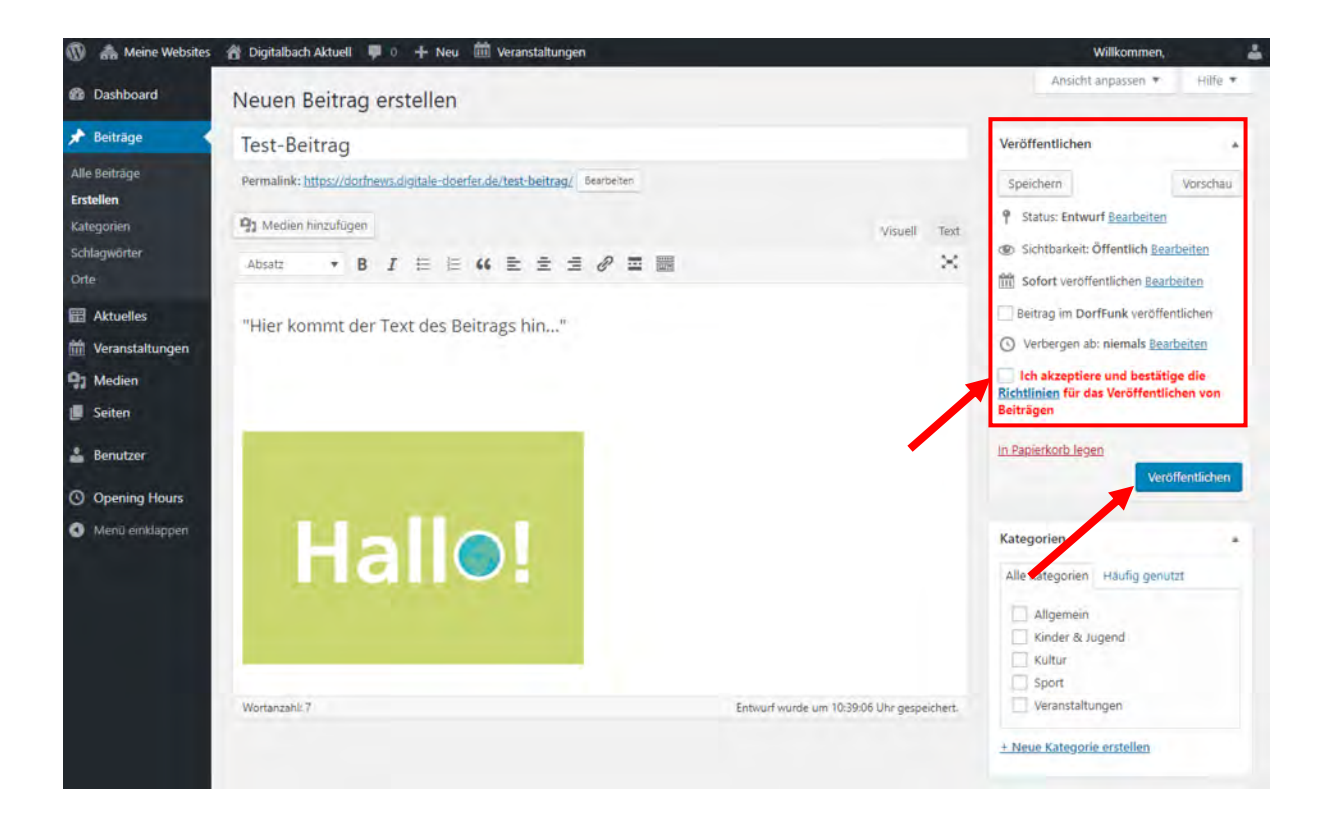

#### Beiträge veröffentlichen

| 🔞 🐴 Meine Websites                                                                                                    | 🖀 Digitalbach Aktuell                                                                                   | 🖡 0 🕂 Neu 🛗 Veranstaltungen                                                                                                    |   | Willkommen, 🔒              |
|----------------------------------------------------------------------------------------------------|----------------------------------------------------------------------------------------------------|----------------------------------------------------------------------------------------------------|---|----------------------------|
| Dashboard                                                                                                    | Dashboard                                                                                               |                                                                                                    |   | Ansicht anpassen 🔻 Hilfe 🔻 |
| Startseite<br>Meine Websites<br>Nutzungsbedingungen                                                                                                    | Auf einen Blick                                                                                         | 📕 7 Selten                                                                                                    | * |                            |
| <ul> <li>Beiträge</li> <li>Aktuelles</li> <li>Veranstaltungen</li> <li>Medien</li> <li>Seiten</li> <li>Benutzer</li> <li>Opening Hours</li> <li>Menü einklappen</li> </ul> | Alle Betrage<br>essenen<br>Kategorien<br>Schlagwörter<br>Orte<br>22.07.2017, 13:38<br>20.07.2017, 13:38 | det das Theme Dorfnews.<br>FSV Digitalbach auf der Überholspur<br>Alte Dorfmühle soll verschont bleiben<br>Neues Stopschild in Miesesnetzdorfer Straße<br>Kreuz setzen und mitbestimmen!<br>Kindertag im Sportzentrum ein riesen Erfolg | - |                            |

Nur ein Chefredakteur\_in kann Beiträge veröffentlichen.

Unter **»Beiträge** → **Alle Beiträge**« können alle Beiträge eingesehen werden.

| 🔞 🚓 Meine Websites                                  | 😤 Digitalbach Aktuell 📮 🛛 🕂 Neu 🋗 Veranstaltungen                                                    |                 |                 |                          | Willk      | ommen, i 🔒                           |
|-----------------------------------------------------|----------------------------------------------------------------------------------------------------|-----------------|-----------------|--------------------------|------------|--------------------------------------|
| Dashboard                                           | Beiträge Erstellen                                                                                   |                 |                 | An                       | sicht anpa | ssen 🔹 Hilfe 🔻                       |
| 📌 Beiträge                                          | Alle (7)   Veröffentlichte (5)   Entwurf (1)   Ausstehend (1)   Papierkorb (4)                       |                 |                 |                          |            | Beiträge durchsuchen                 |
| Alle Beiträge                                       | Mehrfachaktionen • Übernehmen Alle Daten • Alle Kategorien                                           | Auswahl e       | inschränken     |                          |            | 7 Einträge                           |
| Erstellen                                           | Titel                                                                                                | Autor           | Kategorien      | Schlagwörter             |            | Datum                                |
| Kategorien<br>Schlagwörter<br>Orte                  | Test – Zur Revision vorlegen — Ausstehend<br>Bearbeiten   QuickEdit   In Papierkorb legen   Vorschau | dorfmitarbeiter | Allgemein       | -                        | -          | Zuletzt<br>geändert<br>vor 2 Minuten |
| Aktuelles     Veranstaltungen                       | (kein Titel) — Entwurf                                                                               |                 | Allgemein       | 8                        | ~          | Zuletzt<br>geändert<br>07.06.2018    |
| 91 Medien                                           | FSV Digitalbach auf der Überholspur                                                                  |                 | Sport           | FSV Digitalbach, Fußball | -          | Veröffentlicht<br>24.07.2017         |
| E Seiten                                            | Alte Dorfmühle soll verschont bleiben                                                                |                 | Kultur          | Dorfentwicklung          | -          | Veröffentlicht<br>23,07.2017         |
| <ul> <li>Benutzer</li> <li>Opening Hours</li> </ul> | Neues Stopschild in Miesesnetzdorfer Straße                                                          |                 | Allgemein       | -                        | -          | Veröffentlicht<br>22.07.2017         |
| Menü einklappen                                     | Kreuz setzen und mitbestimmen!                                                                       |                 | Allgemen        | -                        | -          | Veröffentlicht<br>20.07.2017         |
|                                                     | Kindertag im Sportzentrum ein riesen Erfolg                                                          |                 | Kinder & Jugend | -                        | -          | Veröffentlicht<br>20.07.2017         |
|                                                     | Titel                                                                                                | Autor           | Kategorien      | Schlagwörter             |            | Datum                                |
|                                                     | Mehrfachaktionen 🔻 Übernehmen                                                                        |                 |                 |                          |            | 7 Einträge                           |

Beiträge, die zur Revision vorgelegt sind, sind mit »**Ausstehend**« markiert und können mit einem Klick geöffnet (bearbeitet) werden. Daneben können sie durch einen Chefredeakteur\_in gelöscht (»in den Papierkorb gelegt«) werden.

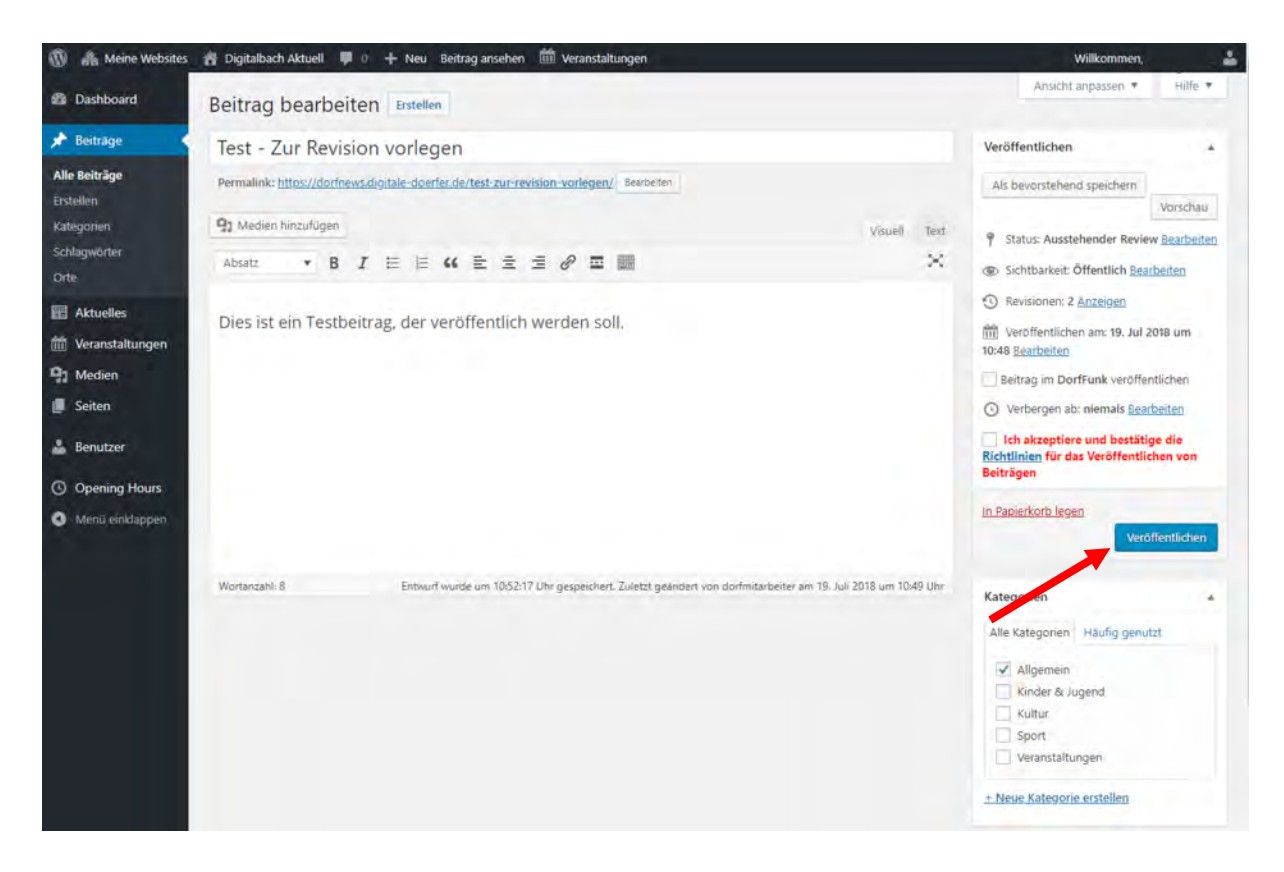

Ein geöffneter Beitrag kann von einem Chefredeakteur\_in überarbeitet werden und mit dem Button »**Veröffentlichen**« in den DorfNews veröffentlicht werden.

## Aktuelle Meldungen hinzufügen

Um aktuelle Meldungen hinzuzufügen, klicken Sie auf **»Aktuelles«→** »**Erstellen«**. News erscheinen unter »**Aktuelles**« links oben auf der Seite der DorfNews.

| Dashboard                                                                                                    | Dachboard                                                                                                    |                                                                              |         | Ansicht                                                                                                    | anpassen 🔻 Hilfe                                                                                                    |
|----------------------------------------------------------------------------------------------------|----------------------------------------------------------------------------------------------------|------------------------------------------------------------------------------|---------|----------------------------------------------------------------------------------------------------|----------------------------------------------------------------------------------------------------|
| artseite                                                                                                    | Dashboard                                                                                                    |                                                                              | ,       |                                                                                                    |                                                                                                    |
| eine Websites                                                                                                    | Auf einen Blick                                                                                                    |                                                                              |         |                                                                                                    |                                                                                                    |
| utzungsbedingungen                                                                                                    | 📌 5 Beiträge                                                                                                    | 7 Seiten                                                                     |         |                                                                                                    |                                                                                                    |
| Patriage                                                                                                    | WordPress 4.9.7 verwe                                                                                              | endet das Theme Dorfnews.                                                    | 1       |                                                                                                    |                                                                                                    |
| Aktuelles                                                                                                    | Aktuelle Meldungen                                                                                                 |                                                                              |         |                                                                                                    |                                                                                                    |
| Veranstaltungen                                                                                                    | Erstellen                                                                                                    | ht                                                                           |         |                                                                                                    |                                                                                                    |
| Medien                                                                                                    | 24,07,2017, 12:30                                                                                                  | FSV Digitalbach auf der Überholspur                                          |         |                                                                                                    |                                                                                                    |
| Seiten                                                                                                    | 23.07.2017, 13:39                                                                                                  | Alte Dorfmühle soll verschont bleiben                                        | 1       |                                                                                                    |                                                                                                    |
| Benutzer                                                                                                    | 22.07.2017, 13:38                                                                                                  | Neues Stopschild in Miesesnetzdorfer Straße                                  |         |                                                                                                    |                                                                                                    |
|                                                                                                    | 20.07.2017, 13:37                                                                                                  | Kindertag im Sportzentrum ein riesen Erfolg                                  |         |                                                                                                    |                                                                                                    |
| Opening Hours                                                                                                    |                                                                                                    |                                                                              |         |                                                                                                    |                                                                                                    |
| Menü einklappen                                                                                                    |                                                                                                    |                                                                              |         |                                                                                                    |                                                                                                    |
|                                                                                                    |                                                                                                    |                                                                              |         |                                                                                                    |                                                                                                    |
|                                                                                                    |                                                                                                    |                                                                              |         |                                                                                                    |                                                                                                    |
|                                                                                                    |                                                                                                    |                                                                              |         |                                                                                                    |                                                                                                    |
|                                                                                                    |                                                                                                    |                                                                              |         |                                                                                                    |                                                                                                    |
|                                                                                                    |                                                                                                    |                                                                              |         |                                                                                                    |                                                                                                    |
|                                                                                                    |                                                                                                    |                                                                              |         |                                                                                                    |                                                                                                    |
|                                                                                                    |                                                                                                    |                                                                              |         |                                                                                                    |                                                                                                    |
|                                                                                                    |                                                                                                    |                                                                              |         |                                                                                                    |                                                                                                    |
| A tains Mahritan                                                                                                    |                                                                                                    |                                                                              |         |                                                                                                    |                                                                                                    |
|                                                                                                    | Binitalbach Aktual                                                                                                 | 🔲 🔿 🔟 Neu 🕅 Veranstaltumen                                                   |         |                                                                                                    | Wilkomman                                                                                                    |
| and means measures                                                                                                    | Digitalbach Aktuell                                                                                                | 🗭 0 🕂 Neu 🛗 Veranstaltungen                                                  |         |                                                                                                    | Willkommen,                                                                                                    |
| Dashboard                                                                                                    | Aktuelle Melo                                                                                                    | 🏴 🗈 🕂 Neu 🛗 Veranstaltungen<br>Jung erstellen                                |         |                                                                                                    | Willkommen,<br>Ansicht anpasser                                                                                                    |
| Dashboard<br>Beiträge                                                                                                    | Aktuelle Melc                                                                                                    | 🏴 🛚 🕂 Neu 🛗 Veranstaltungen<br>Jung erstellen                                |         |                                                                                                    | Willkommen,<br>Ansicht anpasser                                                                                                    |
| Dashboard<br>Beiträge                                                                                                    | Digitalbach Aktuell     Aktuelle Melc                                                                              | 🏴 🛯 🕂 Neu 🛗 Veranstaltungen<br>Jung erstellen                                |         | Veröffentlichen                                                                                                    | Willkommen,<br>Ansicht anpassen                                                                                                    |
| Dashboard<br>Beiträge<br>Aktuelles                                                                                                    | Digitalbach Aktuell     Aktuelle Melc                                                                              | 🏴 🛚 🕂 Neu 🛗 Veranstaltungen                                                  |         | Veröffentlichen<br>Speichern                                                                                                    | Willkommen,<br>Ansicht änpassen<br>Vorsch                                                                                                    |
| Dashboard<br>Beiträge<br>Aktuelles<br>tuelle Meldungen                                                                                                   | Oigitalbach Aktuell     Aktuelle Melc                                                                              | n + Neu 🛍 Veranstaltungen                                                    | Visual  | Veröffentlichen<br>Speichern<br>P Status: Entwu                                                                                                    | Willkommen,<br>Ansicht änpassen<br>Vorsch                                                                                                    |
| Dashboard<br>Beiträge<br>Aktuelles<br>tuelle Meldungen<br>tuellen                                                                                        | Cigitalbach Aktuell Aktuelle Melc                                                                                  | ♥ 0 + Neu m Veranstaltungen<br>dung erstellen                                | Visuell | Veröffentlichen<br>Speichern<br>† Status: Entwu<br>Text<br>© Sichtbarkeit. d                                                                                                    | Willkommen,<br>Ansicht änpasser<br>Vorsch<br>if <u>Bearbeiten</u><br>Öffentlich <u>Bearbeiten</u>                                                                                                    |
| Dashboard<br>Beiträge<br>Aktuelles<br>tuelle Meldungen<br>tellen<br>Veranstaltungen                                                                      | Cigitalbach Aktuell Aktuelle Melc                                                                                  | ♥ 0 + Neu m Veranstaltungen<br>dung erstellen<br>n<br>B I E ⊨ 44 È È È Ø ☎   | Visuell | Veröffentlichen<br>Speichern<br>P Status: Entwu<br>Sichtbarkeit: 0<br>Sichtbarkeit: 0                                                                                                    | Willkommen,<br>Ansicht änpassen<br>Vorschu<br>rf Bearbeiten<br>Öffentlich Bearbeiten<br>entlichen Bearbeiten                                                                                                    |
| Dashboard<br>Beiträge<br>Aktuelles<br>tuelle Meldungen<br>stellen<br>Veranstaltungen<br>Medien                                                           | Cigitalbach Aktuell Aktuelle Melc                                                                                  | ♥ 0 + Neu m Veranstaltungen<br>dung erstellen<br>n<br>B I = ⊨ 44 = = = Ø = ■ | Visuell | Veröffentlichen<br>Speichern<br>P Status: Entwu<br>Sichtbarkeit d<br>Sofort veröffe<br>Beitrag im Dor                                                                                                    | Willkommen,<br>Ansicht änpassen<br>Vorschu<br>rf Bearbeiten<br>Öffentlich Bearbeiten<br>entlichen Bearbeiten<br>rffunk veröffentlichen                                                                                                    |
| Dashboard<br>Beiträge<br>Aktuelles<br>tuelle Meldungen<br>stellen<br>Veranstaltungen<br>Medien<br>Seiten                                                 | Cigitalbach Aktuell Aktuelle Melc                                                                                  | ♥ 0 + Neu m Veranstaltungen<br>dung erstellen<br>n<br>B I ⊟ ⊨ 44 ≧ ≛ ₫ Ø ☲   | Visuell | Text<br>Speichern<br>Fext<br>Sofort veröffentlichen<br>Speichern<br>Sofort veröffentlichen<br>Beitrag im Dor<br>O Verbergen ab                                                                                                    | Willkommen,<br>Ansicht änpassen<br>Vorschu<br>rf Bearbeiten<br>Öffentliche Bearbeiten<br>entlichen Bearbeiten<br>rfFunk veröffentlichen<br>:: niemals <u>Bearbeiten</u>                                                                         |
| Dashboard<br>Beiträge<br>Aktuelles<br>tuelle Meldungen<br>tellen<br>Veranstaltungen<br>Medien<br>Seiten<br>Benutzer                                      | Cigitalbach Aktuell Aktuelle Melc                                                                                  | ♥ 0 + Neu m Veranstaltungen<br>dung erstellen<br>n<br>B I ⊟ ⊨ 44 ≧ ≛ ∄ Ø ⊠   | Visuell | Text                                                                                                    | Willkommen,<br>Ansicht änpassen<br>Vorschu<br>rf Bearbeiten<br>Offentlich Bearbeiten<br>entlichen Bearbeiten<br>rffunk veröffentlichen<br>memals Bearbeiten<br>e und bestätige die                                                              |
| Dashboard<br>Beiträge<br>Aktuelles<br>tuelle Meldungen<br>teilen<br>Veranstaltungen<br>Medien<br>Seiten<br>Benutzer<br>Onening Hours                     | Cigitalbach Aktuell Aktuelle Melc                                                                                  | ♥ º + Neu mil Veranstaltungen<br>dung erstellen<br>n<br>B I E ⊨ 44 ≧ Ξ Ξ Ø ፵ | Visuell | Veröffentlichen<br>Speichern<br>P status: Entwu<br>Sichtbarkeit: (<br>Sofort veröffe<br>Beitrag im Dor<br>O verbergen ab<br>Ich akzeptien<br>Beiträgen                                                                                                    | Willkommen,<br>Ansicht änpassen<br>Vorschu<br>rif <u>Bearbeiten</u><br>Offentliche <u>Bearbeiten</u><br>entlichen <u>Bearbeiten</u><br>riffunk veröffentlichen<br>:: niemals <u>Bearbeiten</u><br>e und bestätige die<br>es veröffentlichen von |
| Dashboard<br>Beiträge<br>Aktuelles<br>tuelle Meldungen<br>tellen<br>Veranstaltungen<br>Medien<br>Seiten<br>Benutzer<br>Opening Hours                     | Oigitalbach Aktuell     Aktuelle Melc                                                                              | ♥ 0 + Neu mil Veranstaltungen<br>dung erstellen<br>n<br>B I E ⊨ 44 ≧ Ξ Ξ Ø Ξ | Visuell | Veröffentlichen<br>Speichern<br>P status: Entwu<br>Sofort veröffe<br>Beitrag im Dor<br>Verbergen ab<br>Ich akzeptien<br>Richtlinien für da<br>Beiträgen                                                                                                    | Willkommen,<br>Ansicht änpassen<br>Vorschu<br>rf Bearbeiten<br>Offentliche Bearbeiten<br>entlichen Bearbeiten<br>rffunk veröffentlichen<br>e und bestätige die<br>as Veröffentlichen von                                                        |
| Dashboard<br>Beiträge<br>Aktuelles<br>tuelle Meldungen<br>tellen<br>Veranstaltungen<br>Medien<br>Seiten<br>Benutzer<br>Opening Hours<br>Menü einklappen  | Oigitalbach Aktuell     Aktuelle Melc                                                                              | ♥ 0 + Neu mil Veranstaltungen<br>dung erstellen<br>n<br>B I E ⊨ 44 ≧ ≟ ₫ 𝒞 I | Visuell | Veröffentlichen<br>Speichern<br>Fext<br>Status: Entwu<br>Sofort veröffe<br>Beitrag im Dor<br>Verbergen ab<br>Ich akzeptien<br>Richtlinien für da<br>Beiträgern                                                                                                    | Willkommen,<br>Ansicht anpasser<br>Vorsch-<br>rf Bearbeiten<br>Öffentlich Bearbeiten<br>entlichen Bearbeiten<br>etfunk veröffentlichen<br>e und bestätige die<br>ss Veröffentlichen von                                                         |
| Dashboard<br>Beiträge<br>Aktuelles<br>tuelle Meldungen<br>tellen<br>Veranstaltungen<br>Medien<br>Seiten<br>Benutzer<br>Opening Hours<br>Menü einklappen  | Oigitalbach Aktuell     Aktuelle Melc                                                                              | ♥ 0 + Neu mil Veranstaltungen<br>Aung erstellen<br>n<br>8 I ≡ ⊨ 44 ≧ ≛ ₫ 𝒫 ☎ | Visuell | Text<br>★ Speichern<br>↑ Status: Entwu<br>♥ Sichtbarkeit d<br>♥ Sichtbarkeit d<br>♥ Sichtbark | Willkommen,<br>Ansicht anpasser<br>Vorschu<br>rf Bearbeiten<br>Öffentlich Bearbeiten<br>entlichen Bearbeiten<br>rfFunk veröffentlichen<br>e und bestätige die<br>ss Veröffentlichen von                                                         |
| Dashboard<br>Beiträge<br>Aktuelles<br>tuelle Meldungen<br>tellen<br>Veranstaltungen<br>Medien<br>Seiten<br>Benutzer<br>Opening Hours<br>Menü einklappen  | Oigitalbach Aktuell     Aktuelle Melc                                                                              | ♥ 0 + Neu mil Veranstaltungen<br>dung erstellen<br>B I Ξ Ξ 44 Ξ Ξ Ξ ♂ ☎      | Visuell | Text Text Speichern Speichern Status: Entwu Sofort yerdffe Beitrag im Dor Overbergen ab Ich alsoptien Richtlinien für da Beiträgen Beiträgsbild                                                                                                    | Willkommen,<br>Ansicht änpassen<br>Vorschu<br>rf Bearbeiten<br>Öffentlich Bearbeiten<br>entlichen Bearbeiten<br>entlichen Bearbeiten<br>en und Bestötige die<br>is Veröffentlichen von                                                          |
| Dashboard<br>Beiträge<br>Aktuelles<br>tuelle Meldungen<br>tellen<br>Veranstaltungen<br>Medien<br>Seiten<br>Benutzer<br>Opening Hours<br>Menü einklappen  | Oigitalbach Aktuell     Aktuelle Melc                                                                              | ♥ 0 + Neu mil Veranstaltungen<br>dung erstellen<br>B I E E 44 E Ξ Ξ ♂ ☎      | Visuell | Text Text Text Text Text Text Text Text                                                                                                    | Willkommen,<br>Ansicht änpassen<br>Vorschu<br>rf Bearbeiten<br>Öffentlich Bearbeiten<br>entlichen Bearbeiten<br>entlichen Bearbeiten<br>en und Bestötige die<br>is Veröffentlichen von<br>Veröffentliche                                        |
| Dashboard<br>Beiträge<br>Aktuelles<br>tuelle Meldungen<br>tellen<br>Veranstaltungen<br>Medien<br>Seiten<br>Benutzer<br>Opening Hours<br>Menü einklappen  | Oigitalbach Aktuell     Aktuelle Melc                                                                              | ♥ 0 + Neu mi Veranstaltungen<br>dung erstellen<br>B I E E 44 E Ξ Ξ Ø ☎ 555   | Visuelt | Text       Speichern         Image: Speichern       Image: Sichtbarkeit of the strage in Dor         Image: Sichtbarkeit of the strage in Dor       Image: Sichtbarkeit of the strage in Dor         Image: Sichtbarkeit of the strage in Dor       Image: Sichtbarkeit of the strage in Dor         Image: Sichtbarkeit of the strage in Dor       Image: Sichtbarkeit of the strage in Dor         Image: Sichtbarkeit of the strage in Dor       Image: Sichtbarkeit of the strage in Dor         Image: Sichtbarkeit of the strage in Dor       Image: Sichtbarkeit of the strage in Dor         Image: Sichtbarkeit of the strage in Dor       Image: Sichtbarkeit of the strage in Dor         Image: Sichtbarkeit of the strage in Dor       Image: Sichtbarkeit of the strage in Dor         Image: Sichtbarkeit of the strage in Dor       Image: Sichtbarkeit of the strage in Dor         Image: Sichtbarkeit of the strage in Dor       Image: Sichtbarkeit of the strage in Dor         Image: Sichtbarkeit of the strage in Dor       Image: Sichtbarkeit of the strage in Dor         Image: Sichtbarkeit of the strage in Dor       Image: Sichtbarkeit of the strage in Dor         Image: Sichtbarkeit of the strage in Dor       Image: Sichtbarkeit of the strage in Dor         Image: Sichtbarkeit of the strage in Dor       Image: Sichtbarkeit of the strage in Dor         Image: Sichtbarkeit of the strage in Dor       Image: Sichtbarkeit of the strage in Dor         Image: Sic                                                                                                    | Willkommen,<br>Ansicht änpassen<br>Vorschu<br>rf Bearbeiten<br>Öffentlich Bearbeiten<br>entlichen Bearbeiten<br>entlichen Bearbeiten<br>en und bestätige die<br>es veröffentlichen von<br>Veröffentliche                                        |
| Dashboard<br>Beiträge<br>Aktuelles<br>tuelle Meldungen<br>tellen<br>Veranstaltungen<br>Medien<br>Seiten<br>Benutzer<br>Opening Hours<br>Menü einklappen  | Oigitalbach Aktuell     Aktuelle Melc                                                                              | ♥ 0 + Neu m Veranstaltungen<br>dung erstellen<br>B I E E 44 E Ξ Ξ Ø Ξ ⊞      | Visuelt | Text       Speichern         Image: Speichern       Image: Sichtbarkeit of the strage in Dor         Image: Sichtbarkeit of the strage in Dor       Image: Sichtbarkeit of the strage in Dor         Image: Sichtbarkeit of the strage in Dor       Image: Sichtbarkeit of the strage in Dor         Image: Sichtbarkeit of the strage in Dor       Image: Sichtbarkeit of the strage in Dor         Image: Sichtbarkeit of the strage in Dor       Image: Sichtbarkeit of the strage in Dor         Image: Sichtbarkeit of the strage in Dor       Image: Sichtbarkeit of the strage in Dor         Image: Sichtbarkeit of the strage in Dor       Image: Sichtbarkeit of the strage in Dor         Image: Sichtbarkeit of the strage in Dor       Image: Sichtbarkeit of the strage in Dor         Image: Sichtbarkeit of the strage in Dor       Image: Sichtbarkeit of the strage in Dor         Image: Sichtbarkeit of the strage in Dor       Image: Sichtbarkeit of the strage in Dor         Image: Sichtbarkeit of the strage in Dor       Image: Sichtbarkeit of the strage in Dor         Image: Sichtbarkeit of the strage in Dor       Image: Sichtbarkeit of the strage in Dor         Image: Sichtbarkeit of the strage in Dor       Image: Sichtbarkeit of the strage in Dor         Image: Sichtbarkeit of the strage in Dor       Image: Sichtbarkeit of the strage in Dor         Image: Sichtbarkeit of the strage in Dor       Image: Sichtbarkeit of the strage in Dor         Image: Sic                                                                                                    | Willkommen,<br>Ansicht änpassen<br>Vorschu<br>rf Bearbeiten<br>Öffentlich Bearbeiten<br>entlichen Bearbeiten<br>entlichen Bearbeiten<br>en und bestätige die<br>is Veröffentlichen von<br>Veröffentliche                                        |
| Dashboard<br>Beiträge<br>Aktuelles<br>tuelle Meldungen<br>tellen<br>Veranstaltungen<br>Medien<br>Seiten<br>Benutzer<br>Opening Hours<br>Menü einklappen  | Oigitalbach Aktuell     Aktuelle Melc     Aktuelle Melc     Aktuelle Melc     Absatz     Wortanzahl: 0     Auszuce | ♥ 0 + Neu mil Veranstaltungen<br>Aung erstellen<br>n<br>B I E E 44 ≧ ≟ ₫ Ø ☎ | Visuelt | Text       Speichern         Image: Speichern       Image: Sichtbarkeit of the strage in Dor         Image: Sichtbarkeit of the strage in Dor       Image: Sichtbarkeit of the strage in Dor         Image: Sichtbarkeit of the strage in Dor       Image: Sichtbarkeit of the strage in Dor         Image: Sichtbarkeit of the strage in Dor       Image: Sichtbarkeit of the strage in Dor         Image: Sichtbarkeit of the strage in Dor       Image: Sichtbarkeit of the strage in Dor         Image: Sichtbarkeit of the strage in Dor       Image: Sichtbarkeit of the strage in Dor         Image: Sichtbarkeit of the strage in Dor       Image: Sichtbarkeit of the strage in Dor         Image: Sichtbarkeit of the strage in Dor       Image: Sichtbarkeit of the strage in Dor         Image: Sichtbarkeit of the strage in Dor       Image: Sichtbarkeit of the strage in Dor         Image: Sichtbarkeit of the strage in Dor       Image: Sichtbarkeit of the strage in Dor         Image: Sichtbarkeit of the strage in Dor       Image: Sichtbarkeit of the strage in Dor         Image: Sichtbarkeit of the strage in Dor       Image: Sichtbarkeit of the strage in Dor         Image: Sichtbarkeit of the strage in Dor       Image: Sichtbarkeit of the strage in Dor         Image: Sichtbarkeit of the strage in Dor       Image: Sichtbarkeit of the strage in Dor         Image: Sichtbarkeit of the strage in Dor       Image: Sichtbarkeit of the strage in Dor         Image: Sic                                                                                                    | Willkommen,<br>Ansicht änpassen<br>Vorschu<br>rf Bearbeiten<br>Öffentlich Bearbeiten<br>entlichen Bearbeiten<br>rfFunk veröffentlichen<br>er niemals Bearbeiten<br>e und bestätige die<br>ss Veröffentlichen<br>von                             |
| Dashboard<br>Beiträge<br>Aktuelles<br>tuelle Meldungen<br>tellen<br>Veranstaltungen<br>Medien<br>Seiten<br>Benutzer<br>Opening Hours<br>Menü einklappen  | Oigitalbach Aktuell     Aktuelle Melc                                                                              | P © + Neu mi Veranstaltungen<br>Aung erstellen<br>n<br>B I ≡ ⊨ "             | Visuelt | Fed<br>Speichern<br>Ped<br>Sichtbarkeit d<br>Sichtbarkeit d<br>Sichtbarkeit d<br>Sichtbarkeit d<br>Beitrag im Dor<br>Q Verbergen ab<br>Ich akzeptien<br>Richtlinien für da<br>Beitragsbild<br>Beitragsbild<br>Beitragsbild festle                                                                                                    | Willkommen,<br>Ansicht anpassen<br>Vorscha<br>rf Bearbeiten<br>Öffentlich Bearbeiten<br>entlichen Bearbeiten<br>rfFunk veröffentlichen<br>er niemals Bearbeiten<br>e und bestätige die<br>sis Veröffentlichen<br>von                            |
| Dashboard<br>Beiträge<br>Aktuelles<br>tuelle Meldungen<br>teellen<br>Veranstaltungen<br>Medien<br>Seiten<br>Benutzer<br>Opening Hours<br>Menü einklappen | Oigitalbach Aktuell     Aktuelle Melc     Aktuelle Melc     Absatz     Wortanzahl: 0     Auszug                    | P © + Neu mi Veranstaltungen<br>Aung erstellen<br>n<br>B I ≡ ⊨ "             | Visuelt | Fed<br>Speichern<br>♥ Status: Entwor<br>♥ Status: Entwor<br>♥ Sichtbarkeit d<br>m Sofort veröffe<br>Beitrag im Dor<br>© Verbergen ab<br>  Ich akzeptien<br>Richtlinien für da<br>Beitragsbild<br>Beitragsbild<br>Beitragsbild<br>Beitragsbild                                                                                                    | Willkommen,<br>Ansicht anpassen<br>Vorscha<br>rf Bearbeiten<br>Öffentlich Bearbeiten<br>entlichen Bearbeiten<br>rfFunk veröffentlichen<br>er niemals Bearbeiten<br>e und bestätige die<br>ss Veröffentlichen<br>von                             |
| Dashboard<br>Beiträge<br>Aktuelles<br>tuelle Meldungen<br>tellen<br>Veranstaltungen<br>Medien<br>Seiten<br>Benutzer<br>Opening Hours<br>Menü einklappen  | Oigitalbach Aktuell     Aktuelle Melc     Aktuelle Melc     Absatz     Wortanzahl: 0     Auszug                    | P □ + Neu m Veranstaltungen<br>Aung erstellen<br>n<br>B I E E 44 ≧ Ξ Ξ Ø ☎   | Visuelt | Text Text Text Text Text Text Text Text                                                                                                    | Willkommen,<br>Ansicht anpassen<br>Vorscha<br>rf Bearbeiten<br>öffentlich Bearbeiten<br>entlichen Bearbeiten<br>rffunk veröffentlichen<br>er und bestätige die<br>is Veröffentlichen<br>von                                                     |

Ähnlich wie bei der Funktion »Beitrag erstellen« können hier ein Titel, eine Beschreibung und auch Fotos hinzugefügt werden (siehe »Beiträge erstellen«).

## Veranstaltungen anlegen

In der Menüleiste können unter dem Punkt »Veranstaltungen« Veranstaltungen hinzugefügt werden.

| Meine Websites                                             | fi D | igitalbach Aktuell 📕 0 🕂 Ne                   | u Beiträge ansehen    | Weranstaltungen |                      |                    | Wi               | llkommen,                       |
|------------------------------------------------------------|------|-----------------------------------------------|-----------------------|-----------------|----------------------|--------------------|------------------|---------------------------------|
| Dashboard                                                  | Ve   | ranstaltungen Hinzufüg                        | gen                   |                 |                      |                    |                  | Ansicht anpassen 🔻              |
| 🖈 Beiträge                                                 | Alle | (5)   Veröffentlichte (5) Napierkori          | b (2)                 |                 |                      |                    |                  | Veranstaltungen suchen          |
| Abbueller                                                  | Me   | hrfachaktione • Übernehme                     | Alle Daten            | Alle Kategorien | Auswahl einschränken |                    |                  | 5 Einträg                       |
| 🛗 Veranstaltungen ∢                                        |      | Titel                                         | Autor                 | Kategorien      | Schlagwörter         | Anfangsdatum       | Enddatum         | Datum                           |
| n. Staltungen<br>Hinzufügen<br>Kategorien                  |      | Konzert des Orchesters<br>"Digitale Sinfonie" | Christian<br>Tamanini | -               | -                    | 7. Juli            | 7. Juli          | Veröffentlicht<br>21.07.2017    |
| Schlagwörter<br>Drte<br>Veranstaltungsorte                 | C    | Blutspende Aktion im<br>Gemeindehaus          | Christian<br>Tamanini | -               | -                    | 15. Juni           | 15. Juni         | Veröffentlicht<br>21.07.2017    |
| veranstalter<br>importieren                                |      | 5. Digitalbacher<br>Kinderflohmarkt           | mscherhag             | -               | -                    | 3. Juni            | 3. Juni          | Veröffentlicht<br>08.05,2018    |
| Medien                                                     |      |                                               |                       |                 |                      |                    |                  |                                 |
| Seiten Benutzer                                            |      | St.Martins Umzug                              | Christian<br>Tamanini | -               | 70 0                 | 11. November 2017  | 11. November 20  | 17 Veröffentlicht<br>21.07.2017 |
| <ul> <li>Opening Hours</li> <li>Menü einklappen</li> </ul> |      | Digitalbacher Weinfest                        |                       | ~               | -                    | 20: September 2017 | 23: September 20 | 17 Veröffentlicht<br>20.07.2017 |
|                                                            |      | Titel                                         | Autor                 | Kategorien      | Schlagwörter         | Anfangsdatum       | Enddatum         | Datum                           |
|                                                            | Me   | hrfachaktionen • Übernehme                    | n                     |                 |                      |                    |                  | 5 Einträg                       |

Ähnlich wie bei der Funktion »Beiträge erstellen« können hier ein Titel, eine Beschreibung und auch Fotos hinzugefügt werden.

| 🔞 🚠 Meine Websites 🍵 | Digitalbach Aktu    | ell 🗭 o 🕂 N               | leu 🏛 Ven           | anstaltungen               |                           |                         |   | Willkommen,                        | 4   |  |
|----------------------|---------------------|---------------------------|---------------------|----------------------------|---------------------------|-------------------------|---|------------------------------------|-----|--|
| Dashboard            | The Events Calendar |                           |                     |                            |                           |                         | * | Veranstaltungen                    |     |  |
| Beitrãoe             | UHRZEIT & D         | ATUM                      |                     |                            |                           |                         |   | + Neue Kategorie erstellen         |     |  |
|                      |                     |                           |                     |                            |                           |                         |   |                                    |     |  |
| Aktuelles            | Start/Ende:         | 12/07/2018                | 08:00               | bis 17:00                  | 12/07/2018                | Zeitzone: Europe/Berlin |   | Schlagwörter                       |     |  |
| Weranstaltungen      |                     | Ganztāgige                | e Veranstaltun      | g                          |                           |                         |   | OK                                 |     |  |
| Veranstaltungen      |                     | Diese Veranstall          | ung findet von      | 08:00 6is 17:00 am 1       | 2. Juli statt.            |                         |   | UN                                 |     |  |
| Hinzufügen           |                     |                           |                     |                            |                           |                         |   | Schlagwörter durch Kommas trennen. |     |  |
| Kategorien           | VERANSTALT          | UNGSORT                   |                     |                            |                           |                         |   | Wähle aus den meistgenutzten       |     |  |
| Schlagwörter         |                     |                           |                     |                            |                           |                         |   | Schlagwörtern                      |     |  |
| Orte                 | Veranstaltungso     | rt:                       | Erstelle od         | er finde Veranstaltun      | igsori *                  |                         |   |                                    |     |  |
| Veranstaltungsorte   | Zeige Link zu Go    | ogle Karte:               |                     |                            |                           |                         |   | Orte                               |     |  |
| Importieren          | VERANSTALT          | FR                        |                     |                            |                           |                         |   | Alle Ore Haufig genutzt            |     |  |
|                      |                     |                           |                     |                            |                           |                         |   | Dinitalhausen                      |     |  |
| 9 Medien             | Veranstalten        | Ēr                        | telle oder finde    | e Veranstölter 🔹 🔹         |                           |                         | m | Digitalkirchen                     |     |  |
| 📕 Seiten             |                     |                           |                     |                            |                           |                         |   |                                    |     |  |
| 🚢 Benutzer           |                     | W                         | eitere Veranst      | alter hinzufügen           |                           |                         |   | + Neuen Ort erstellen              |     |  |
| 0.0                  | VERANSTALT          | UNG WEBSITE               |                     |                            |                           |                         |   |                                    |     |  |
| Opening Hours        |                     |                           |                     |                            |                           |                         |   | Veranstaltung-Optionen             |     |  |
| Menú einklappen      | URL                 | e                         | xample.com          |                            |                           |                         |   | Aus Veranstaltung-Liste ausblende  | n   |  |
|                      |                     |                           |                     |                            |                           |                         |   | Dauerhaft sichtbar in Monatsansich | t D |  |
|                      | VERANSTALT          | UNGSKOSTEN                |                     |                            |                           |                         |   |                                    |     |  |
|                      | Versen              | Vertine                   |                     |                            |                           |                         |   | I Hervorgenobene veranstaltung     |     |  |
|                      | wannung:            | vor Eind                  | nu                  |                            |                           |                         |   | Polyanda da                        |     |  |
|                      | Eintritt:           |                           |                     |                            |                           |                         |   | Beitragsbild                       |     |  |
|                      | 1                   | Sitte O eingeben für Vera | nstaltungen, die ko | ostenios sind oder leer la | issen, um das Feld auszub | lenden                  |   | Beitragsbild festlegen             |     |  |
|                      |                     |                           |                     |                            |                           |                         |   |                                    |     |  |

Des Weiteren können Uhrzeit, Datum, Veranstaltungsort, Veranstalter und Webseite hinzugefügt werden.

## Öffnungszeiten

Öffnungszeiten können nur von einem Chefredakteur\_in bearbeitet werden.

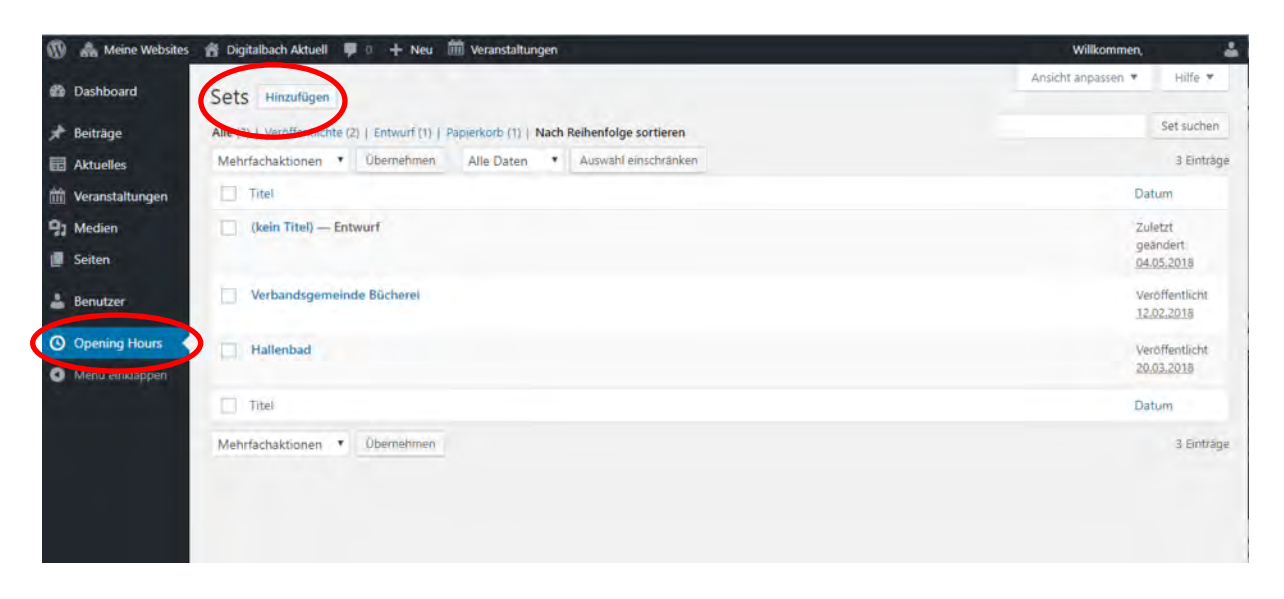

Dafür wird im Menü der Punkt »**Opening Hours**« ausgewählt. Existierende Öffnungszeiten können bearbeitet und gelöscht werden (durch Positionieren der Maus über dem Titel). Durch Klick auf »**Hinzufügen**« können Öffnungszeiten für einen neuen Ort hinzugefügt werden.

| 🔞 🚓 Meine Websites                                                                                        | s 😤 Digitalbach Aktuell 🌹 🛛 🕂 Neu 🗰 Veranstaltungen                                                           | Willkommen, 🚢                                                                                                    |
|----------------------------------------------------------------------------------------------------|----------------------------------------------------------------------------------------------------|----------------------------------------------------------------------------------------------------|
| a Dashboard                                                                                               | Set hinzufügen                                                                                                | Ansicht anpassen 🔻                                                                                                    |
| <ul> <li>★ Beiträge</li> <li>Image Aktuelles</li> <li>Image Veranstaltungen</li> <li>Optimisen</li> </ul> | Titel hier eingeben                                                                                           | Set-Details .<br>Set-ID: 1275<br>Beschreibung                                                                                                    |
| <ul> <li>Seiten</li> <li>Benutzer</li> </ul>                                                              | Opening Hours                                                                                                 | Alias für das Set                                                                                                    |
| Opening Hours                                                                                             |                                                                                                    | Einen Alias anstelle der Set-D in Shortcodes<br>verwenden<br>Benutze ein Child-Set                                                                                            |
|                                                                                                    | Dienstag         00:00         ×         +           Mittwoch         00:00         00:00         ×         + | Du kannst ein untergeordnetes Set anlegen,<br>das die eigentlichen Öffnungszeiten für eine<br>festgelegte Zeitspanne überschreibt. Wähle<br>ein Eltern-Set unter "Attribute". |
|                                                                                                    | Donnerstag 00:00 00:00 +                                                                                      | Veröffentlichen  Speichern Vorschau  Status: Entwurf <u>Bearbeiten</u>                                                                                                    |
|                                                                                                    | Freitag 00:00 00:00 ×                                                                                         | Sichtbarkeit: Öffentlich <u>Bearbeiten</u> Solon - Stentlichen <u>Bearbeiten</u>                                                                                              |
|                                                                                                    | Samstag 00:00 00:00 +                                                                                         | Veröffentlichen<br>Seiten-Attribute *                                                                                                    |
|                                                                                                    | Sonntag 00:00 00:00 ×                                                                                         | Eltern<br>Hauptseite (keine Übergeordnete) 🔻                                                                                                    |

Im Textfeld oben wird der **Titel** des Orts eingegeben (z.B. »VG Verwaltung«). Die Zeiten können in den Feldern ausgewählt werden, ebenso der Tag, an dem geschlossen ist. Wenn es pro Tag mehrere Öffnungszeiten gibt (morgens und nachmittags), kann mit dem + für den jeweiligen Tag eine neue Öffnungszeit hinzugefügt werden. Tage, an denen geschlossen ist, können mit dem x gewählt werden. Weiterhin können auch **»Ferien«** und **»Ausnahmen«** eingefügt werden.

Die Änderungen können hier ebenfalls am rechten Bildschirmrand gespeichert oder veröffentlicht werden. Über die Vorschaufunktion kann eine Ansicht der Öffnungszeiten angesehen werden, bevor sie für alle veröffentlicht werden.